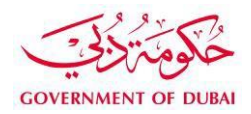

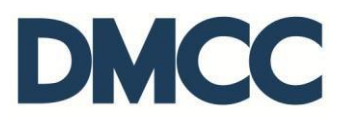

# Service Request Manual

# Licensing Services - Request for Additional License

#### Purpose

This document is designed to define and illustrate the online process related to 'Request for Additional License'. This document will brief you on how to apply for this service request and what to expect at the different stages in terms of the online interface, the notification emails and text messages as well as the expected output.

### Relevant Documents

The Request for 'Additional license' operates in conjunction with but not limited to the below stated policies and guidelines:

- Additional License Guidelines;
- DMCC Company Regulations; and
- Free Zone Rules & Regulations

### Applicability

This document will be applicable to all DMCC member companies with active licenses or companies changing the type of the existing license.

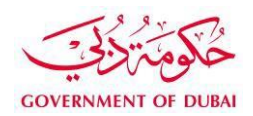

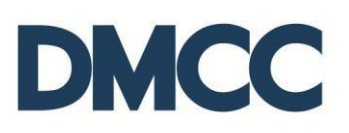

## Important Notes

- A DMCC licensed company cannot apply for additional license if the existing license is expired unless there is a submitted request to terminate the existing license.
- In case the company will operate from a new address (physical office space or retail shop), then, the fit-out for the new premises must be completed.
- The company must ensure that their license activity / activities can be carried out on the new / existing property type; where as a retail activity cannot be carried out in an office or a flexi desk.
- Some activities (Single family office, real estate, DGCX, and professional traders) are standalone activities and cannot be carried out with any other activities even if they fall under the same license category.
- Each license should have a separate flexi desk lease. Multiple licenses cannot be carried out under one flexi desk lease.
- DMCC members operating from a physical office can hold more than one license under the same unit.
- DMCC Authority reserves the right to request any additional documents at any stage of the process.

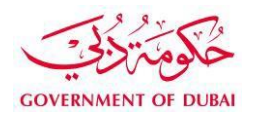

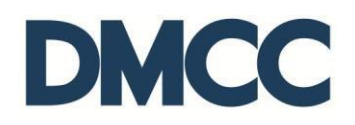

1. Complete the application form to apply for 'Licensing Services - Additional License - Apply for Additional License'.

| DMC                                                                                                    | C                             |                                                                                                    |                 |             |                               |                                      |            |                         | 🔽 Create Case             |      |  |
|----------------------------------------------------------------------------------------------------|-------------------------------|----------------------------------------------------------------------------------------------------|-----------------|-------------|-------------------------------|--------------------------------------|------------|-------------------------|---------------------------|------|--|
| HOME                                                                                                    | MY COMPANY                    | MY EMPLOYEES                                                                                                    | MY REPORTS      | MY REQUESTS |                               |                                      | MY SUPPORT | BUSINESS APPS           | MY ESIGN                  |      |  |
| Employee Services      Company Service Requests for Production Testing Account     Apply for all types of company services, including licensing, company amendments, and letters and certificates. Also update your Business Directory listing. |                               |                                                                                                    |                 |             |                               |                                      |            |                         |                           |      |  |
| Member Services Company Amendment Services                                                                                                    |                               |                                                                                                    |                 |             | Licensing Services Official C |                                      |            |                         | I Communications          |      |  |
| Property                                                                                                    | Services                      | Appointments                                                                                                    | 5               |             | ✓ Additional License          |                                      |            | Attestation services    | Attestation services      |      |  |
| to Value Add                                                                                                    | ded Services                  | <ul> <li>Company terr</li> </ul>                                                                                                    | nination        |             | Apply for additional license  |                                      |            | DMCC business directory |                           |      |  |
| Complian                                                                                                    | ce Services                   | Employment of the second second se | contract master |             | Amendments                    | Amendments   Extracts and certificat |            |                         | es                        |      |  |
| Portal Balance                                                                                                    | • <b>3</b>                    | Establishmen                                                                                                    | t card          |             | License Renewal               |                                      |            | NOC Requests to Third   | d Party Authorities (Arab | vic) |  |
| Portal Balance                                                                                                    | 49,785.20 AED                 | Financial year                                                                                                    | r               |             | Permits                       |                                      |            | NOCs and Letters from   | DMCC                      |      |  |
| Visa Deposit<br>Utilised                                                                                                    | 207,000.00 AED                | Name change                                                                                                    |                 |             | Renew Operational             | Fitness Certifi                      | cate (OFC) |                         |                           |      |  |
| Account Name                                                                                                    | Production Testing<br>Account | Share capital                                                                                                    |                 |             |                               |                                      |            |                         |                           |      |  |

- 2. Fill in the mandatory requirements of 'New License Details' such as:
  - License Type
  - (New License/Renewal) Term (Years) Please note that the license renewal term will be for one year only.
  - Apply for new address on this license Select 'Yes' if the company would like to operate from a different address and 'No' if they wish to operate from the same address.
  - Please specify your primary address of the additional license.
  - Apply for Concordia NOC Select 'No' if the company has already submitted a service request for 'NOC for additional license (Concordia)' or else select 'Yes'.

| New License Details                     |           |                                            |            |
|-----------------------------------------|-----------|--------------------------------------------|------------|
| License Type                            | Trading • | (New License/Renewal) Term -(Years)        | 1 <b>v</b> |
| Apply for new address on this license 🧉 | No T      | Please specify your license primary unit 🤅 | Almas-19-C |
|                                         |           |                                            |            |
|                                         |           | Apply for Concordia NOC                    | No T       |
|                                         |           | Remarks                                    |            |
|                                         |           | Remarks(Arabic)                            |            |
|                                         |           |                                            |            |

3. Mention the portal user details and mobile number to receive the status update notifications from DMCC in the 'Correspondence Details'. Then, click 'Save' to receive the service request number.

| For DMCC Internal use onl | y                                          |             |         |                         |
|---------------------------|--------------------------------------------|-------------|---------|-------------------------|
|                           | Application License                        |             | Sys Req | uired Docs not Uploaded |
|                           |                                            |             |         | Missing Data Update 🥝 🔄 |
| Orrespondence Detail      | 3                                          |             |         |                         |
| Concopondence Detail      |                                            | 1           |         |                         |
|                           | Portal User's Email abderrahmane.chehda@dn |             | 0       | Send SMS To Mobile +971 |
|                           | Customer Comments                          |             |         |                         |
|                           |                                            |             |         |                         |
| DMCC Comments             |                                            |             |         |                         |
|                           | DMCC Comments 🥝                            |             |         | Rejection Reason 🥥      |
|                           |                                            |             |         |                         |
|                           |                                            | Save Cancel |         |                         |

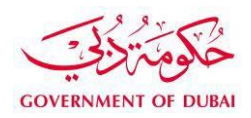

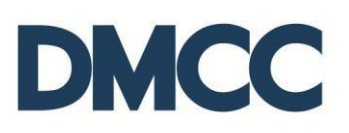

#### 4. Click 'Review/Amend Activities'.

| Apply for additional license<br>2267590 |                                    |                              |                              |                            |                           |                    |
|-----------------------------------------|------------------------------------|------------------------------|------------------------------|----------------------------|---------------------------|--------------------|
| Service Request has been updated.       |                                    |                              |                              |                            |                           |                    |
|                                         |                                    | Sub Service Requests [0]   M | Notes & Attachments [0]   SR | Price Items (Service Reque | est) [1]   Amendments [0] |                    |
| Service Request Detail                  | Edit                               | 02-Review/Amend Activities   | 03-Review/Amend Address      | 04-View Draft License      | 05-Finalise License Subm  | t Cancel SR        |
| Service Request Details - Internal      |                                    |                              |                              |                            |                           |                    |
| SR No                                   | 2267590                            |                              |                              |                            | SR Menu Text              | Apply for addition |
| Record Type                             | 253-Apply for additional license   |                              |                              |                            | Submitted Date            |                    |
| Created By                              | Mohammed Adlan 1, 03/10/2017 10:29 |                              |                              |                            | Last Modified By          | Mohammed Ad        |
| Status                                  | Draft                              |                              |                              |                            | Owner                     | DMCC               |

5. Scroll down to find 'Search to Add Activities'. You can either select the group from the drop down menu 'Group' or search by entering Activity Name or Activity Code from the search tab 'Keyword'.

Select the activities to be added under the new license, then, click 'Add License Activity' and then, click 'Save'.

| Search | to Add Ad                                                                                             | ctivities                                                 |                                                                                                    |              |              |  |  |  |  |  |  |
|--------|----------------------------------------------------------------------------------------------------|-----------------------------------------------------------|----------------------------------------------------------------------------------------------------|--------------|--------------|--|--|--|--|--|--|
|        |                                                                                                    | Group 50-Sale, maintenance and repair of motor vehicles a | nd motorcycles: retail sale of automotive fuel                                                                                                    |              |              |  |  |  |  |  |  |
|        |                                                                                                    | Keyword                                                   |                                                                                                    |              |              |  |  |  |  |  |  |
|        |                                                                                                    | (search by entering Activity Name or Activity Code.)      |                                                                                                    |              |              |  |  |  |  |  |  |
|        |                                                                                                    |                                                           |                                                                                                    |              |              |  |  |  |  |  |  |
| Sear   | ch Results                                                                                            | •                                                         | Add License Activity                                                                                                    |              |              |  |  |  |  |  |  |
| Action | Code                                                                                                  | Activity Name                                             | Activity Description                                                                                                    | License Type | Custom Price |  |  |  |  |  |  |
| [-] 50 | [-] 50-Sale, maintenance and repair of motor vehicles and motorcycles; retail sale of automotive fuel |                                                           |                                                                                                    |              |              |  |  |  |  |  |  |
|        | 501007                                                                                                | Racing Cars Trading                                       | Includes reselling different racing cars, which are exclusively restricted to racing tracks.                                                                                                    | Trading      |              |  |  |  |  |  |  |
|        | 501004                                                                                                | Used Automobile Trading                                   | Includes reselling used vehicles for passenger transportation, whether being used for short or long time.                                                                                                    | Trading      |              |  |  |  |  |  |  |
|        | 501001                                                                                                | Automobile Trading (Outside UAE)                          | Includes reselling of motor vehicle for personal passenger use, or for commercial use including rental and taxi services.                                                                                                    | Trading      |              |  |  |  |  |  |  |
|        | 501005                                                                                                | Used Vehicles Trading (Outside UAE)                       | Includes reselling used vehicles and trucks for transporting goods, building materials and liquid tankersetc                                                                                                    | Trading      |              |  |  |  |  |  |  |
|        | 501003                                                                                                | Specialized Vehicles Trading                              | Includes reselling specialized motor vehicles including ambulances, fire engines, garbage collectors, street sweepers, truck-mounted cranes for loading and discharging and truck mixers.                                                                                                    | Trading      |              |  |  |  |  |  |  |
|        | 501002                                                                                                | Buses & Trucks Trading (Outside UAE)                      | Includes reselling different passenger buses, as well as trucks and trailers for transporting goods, liquid substances, building materialsetc.                                                                                                    | Trading      |              |  |  |  |  |  |  |
|        | 501006                                                                                                | Club Cars Trading & Maintenance                           | Includes electric mini cars designed to serve in golf clubs, football stadiums, horse racetracks as well as passengers and visitors shuttles in airports and mails.                                                                                                    | Trading      |              |  |  |  |  |  |  |
|        | 501008                                                                                                | Safe Transport Specialized Vehicles Trading               | Includes reselling of vehicles fitted with protective accessories to allow for safe transport of people and hazardous materials.                                                                                                    | Trading      |              |  |  |  |  |  |  |
|        | 503003                                                                                                | Tyres & Rims Trading                                      | Includes reselling of various types of tyres and requisites including casings, rims and tubes.                                                                                                    | Trading      |              |  |  |  |  |  |  |
|        | 503002                                                                                                | Auto Accessories Trading                                  | Includes the reselling accessories filted in cars and vehicles such as, additional bumpers to adjust exterior, air deflectors to increase the car's efficiency, baggage loading racks to diversify the car's use, as well as sun and rain protectors and small trailers, also, devices fitted in public service vehicles such as police, ambulances and fire engines. | Trading      |              |  |  |  |  |  |  |
|        | 503006                                                                                                | Batteries Trading                                         | Includes reselling power generation and storage batteries for cars, boats, motorcycles and other machinery.                                                                                                    | Trading      |              |  |  |  |  |  |  |
|        | 503001                                                                                                | Auto Spare Parts & components Trading                     | Includes reselling spare parts and to use fully or partially in repairing and maintaining motor vehicles, buses, trucks and trailers and other relevant requisites including oils, detergents, paints etc                                                                                                    | Trading      |              |  |  |  |  |  |  |
|        | 504005                                                                                                | Trikke Scooters Trading                                   | Includes reselling the three-wheeled electric scooters which is equipped with battery to produce power.                                                                                                    | Trading      |              |  |  |  |  |  |  |
|        | 504001                                                                                                | Motorcycles Trading                                       | Includes reselling the two or three wheeled motorized motorcycles for cruising in paved roads or for off road use, including selling spare parts and motorcyclists accessories such as helmets.                                                                                                    | Trading      |              |  |  |  |  |  |  |
|        | 504006                                                                                                | Motorcycles Spare Parts & Accessories Trading             | Includes reselling the parts and components used for the repair or replacement of motorcycles failed parts, also the motorcyclists accessories such as helmets.                                                                                                    | Trading      |              |  |  |  |  |  |  |
|        |                                                                                                    |                                                           | Add License Activity                                                                                                    |              |              |  |  |  |  |  |  |
|        |                                                                                                    |                                                           |                                                                                                    |              |              |  |  |  |  |  |  |
| Licens | e Details                                                                                             |                                                           | Save Cancel                                                                                                    |              |              |  |  |  |  |  |  |

| License   | Details               |                                      | Sa                                         | Cancel                                                 |                           |         |         |              |         |              |              |
|-----------|-----------------------|--------------------------------------|--------------------------------------------|--------------------------------------------------------|---------------------------|---------|---------|--------------|---------|--------------|--------------|
|           |                       | License Type                         | Trading                                    |                                                        |                           |         |         |              |         |              |              |
| Current I | License A             | Activities                           |                                            |                                                        |                           |         |         |              |         |              |              |
| Code      | 1                     | Activity Name                        | Activity Description                       | 3P NOC1                                                | 3P NOC2                   | 3P NOC3 | 3P NOC4 | License Type |         | Custom Price |              |
| Amende    | d Activiti            | es                                   |                                            |                                                        |                           |         |         |              |         |              |              |
| Action    | Code                  | Activity Name                        | Activity Description                       |                                                        | Business<br>Plan required | 3P NOC1 | 3P NOC2 | 3P NOC3      | 3P NOC4 | License Type | Custom Price |
| [-] 51-Wh | olesale tra           | de and commission trade, except of m | otor vehicles and motorcycles              |                                                        |                           |         |         |              |         | Trading      |              |
| Remove    | 512223                | Mineral Water Trading                | Includes reselling mineral water from mine | eral springs and wells after purification and bottling | g. No                     |         |         |              |         | Trading      |              |
| Pricing D | Details<br>I Estimate | d Cost : AED 20,265                  |                                            |                                                        |                           |         |         |              |         |              |              |

6. To verify the existing address or to create a new lease for the new address, follow steps A and B. This will be applicable only if the company will operate from a different Office / Retail space or Non DMCC Business Centre units.

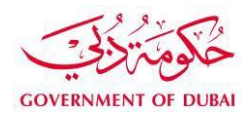

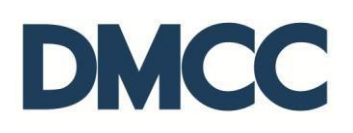

#### A. Click 'Review/Amend Address'.

| Apply for additional license<br>2267590 |                                    |                            |                               |                                               |                                    | Printabl                              | ble View |
|-----------------------------------------|------------------------------------|----------------------------|-------------------------------|-----------------------------------------------|------------------------------------|---------------------------------------|----------|
| Service Request has been updated.       |                                    |                            |                               |                                               |                                    |                                       |          |
|                                         |                                    | Sub Service Requests (2)   | Notes & Attachments 101   SR. | Price Items (Service Request) [1]   Amendment | s 101                              |                                       |          |
| Service Request Detail                  | Edit                               | 02-Review/Amend Activities | 03-Review/Amend Address       | 04-View Draft License 05-Finalise License     | Submit Cancel SR                   |                                       |          |
| Service Request Details - Internal      |                                    |                            | 2                             |                                               |                                    |                                       |          |
| SR No                                   | 2267590                            |                            |                               | SR Menu                                       | Text Apply for additional license  | Additional License-Licensing Services |          |
| Record Type                             | 253-Apply for additional license   |                            |                               | Submitted                                     | Date                               |                                       |          |
| Created By                              | Mohammed Adlan 1, 03/10/2017 10:29 |                            |                               | Last Modifi                                   | ed By Mohammed Adlan 1, 03/10      | /2017 10:34                           |          |
| Status                                  | Draft                              |                            |                               | c                                             | wner DMCC                          |                                       |          |
| Access Level                            | company                            |                            |                               | SR Ten                                        | plate Apply for additional license |                                       |          |
| Change Activity                         |                                    |                            |                               | External S                                    | tatus Draft                        |                                       |          |
| Attachments Moved to LF ?               |                                    |                            |                               | Pare                                          | nt SR                              |                                       |          |
|                                         |                                    |                            |                               | IsCan                                         | elled                              |                                       |          |
|                                         |                                    |                            |                               | Finalize Amendr                               | nents 🗌                            |                                       |          |
|                                         |                                    |                            |                               | Close                                         | Date 🥥                             |                                       |          |

B. Click 'New Address' to create a new address and follow the steps 1 to 6 and then, click 'Submit'.

| Back to Service Reque                                                                                                    | est / Step                                                                                                    |                                 |                                                     |                   |                |                             |        | Add New Address License Mapping |  |  |
|----------------------------------------------------------------------------------------------------|----------------------------------------------------------------------------------------------------|---------------------------------|-----------------------------------------------------|-------------------|----------------|-----------------------------|--------|---------------------------------|--|--|
| Please enter your licer<br>If you have units in the<br>For DMCC leased proj<br>For Non DMCC leased<br>Once you add the new | se enter your license address details by clicking on the 'Add New Address' Button, noting that one address can contain several units only if they are in the same building and are owned by the same landlord.<br>have units in the same building that are not owned by the same landlord, please create a separate lease for each unit.<br>MCC leased profery, please click on 'Add New Address' to add a new license address.<br>you add the new address or review and confirm the DMCC leased property, proceed to upload the required documents by clicking on "Upload Documents" |                                 |                                                     |                   |                |                             |        |                                 |  |  |
| ▼ Step 1: Enter Ad                                                                                                    | ldress Details                                                                                                    |                                 |                                                     |                   |                |                             |        |                                 |  |  |
|                                                                                                    | Property Ownership Status                                                                                                    | -None                           |                                                     |                   | Property Type  | -None-                      |        |                                 |  |  |
|                                                                                                    | Lease Statrt Date                                                                                                    | 145/09/201                      | 1                                                   |                   | Lease End Date | 115/09/20161                |        |                                 |  |  |
|                                                                                                    |                                                                                                    | [ 15/08/201                     | 21                                                  |                   |                | [15/08/2010]                |        |                                 |  |  |
|                                                                                                    |                                                                                                    |                                 |                                                     |                   |                |                             |        | Continue                        |  |  |
| ▼ Step 2: Enter Pr                                                                                                    | oporty Dotaile                                                                                                    |                                 |                                                     |                   |                |                             |        |                                 |  |  |
|                                                                                                    | Chuster                                                                                                    |                                 |                                                     |                   | Puilding Name  |                             |        |                                 |  |  |
|                                                                                                    | Ciusiei                                                                                                    | None V                          |                                                     |                   | Durining Walle | None V                      |        |                                 |  |  |
|                                                                                                    | FIOOF                                                                                                    | None <b>v</b>                   |                                                     |                   | Unit           | None T                      |        |                                 |  |  |
|                                                                                                    |                                                                                                    |                                 |                                                     |                   |                | Can't Find / Add Your Unit? |        |                                 |  |  |
| <ul> <li>Step 3: Select A</li> </ul>                                                                                       | II the Applicable Property Loca                                                                                                    | ations.                         |                                                     |                   |                |                             |        |                                 |  |  |
|                                                                                                    |                                                                                                    |                                 |                                                     |                   |                |                             |        |                                 |  |  |
| Unit Number                                                                                                    | Land Dept Unit                                                                                                    | Cluster                         | Building                                            | Floor             | Area (Sq.Ft.)  |                             | Status | Action                          |  |  |
| 530                                                                                                    | 530                                                                                                    | Cluster B                       | Lake view lower                                     | 6                 | 800.98         |                             | vacant | Save Selection                  |  |  |
| ▼ Step 4: Verify a                                                                                                    | nd Save the Selected Property                                                                                                    | Locations.                      |                                                     |                   |                |                             |        |                                 |  |  |
|                                                                                                    |                                                                                                    |                                 |                                                     |                   |                |                             |        |                                 |  |  |
| Location Id                                                                                                    | Unit Number                                                                                                    | Land Dep                        | Unit Cluster                                        | Building          | Floor          | Area (Sq.Ft.                |        | Action                          |  |  |
| FL-02/435                                                                                                    | 530                                                                                                    | 550                             | Ciuster B                                           | Lake view lower   | 0              | 000.90493                   |        | Keniove Selection               |  |  |
| To add more units und                                                                                                    | ler the same lease, please return                                                                                                    | n to step 2 and enter the prope | rty details of the additional unit and click on "Sa | ve Selection".    |                |                             |        |                                 |  |  |
|                                                                                                    |                                                                                                    |                                 |                                                     |                   |                |                             |        |                                 |  |  |
|                                                                                                    |                                                                                                    |                                 |                                                     |                   |                |                             |        | Confirm & Continue              |  |  |
| License Addres                                                                                                    | s Overview                                                                                                    |                                 |                                                     |                   |                |                             |        |                                 |  |  |
| Lease                                                                                                    |                                                                                                    | License Unit                    | Number Building Name                                | Status            | Start Date     | End Date Primary Add        | 1099   | Actions                         |  |  |
| 127146:2602:10/08/2                                                                                                    | 016                                                                                                    | JLT-69469 2602                  | 1 Lake Plaza                                        | Awaiting Addition | 10/08/2016     |                             |        | Make Primary                    |  |  |
| 127146:2601:2/1/201                                                                                                    | <u>6</u>                                                                                                    | JLT-69469 2601                  | 1 Lake Plaza                                        | Active            | 24/03/2016     |                             |        | Make Primary                    |  |  |

| ▼ Step 5: Landlord Details                              |                                               |                                      |                                   |                        |  |  |  |  |  |
|---------------------------------------------------------|-----------------------------------------------|--------------------------------------|-----------------------------------|------------------------|--|--|--|--|--|
|                                                         |                                               |                                      |                                   |                        |  |  |  |  |  |
| Landlord type -None  Full name Mobile Number            |                                               | Company Name Email Address           |                                   |                        |  |  |  |  |  |
| Mobile Number                                           |                                               |                                      |                                   |                        |  |  |  |  |  |
| Landlord Type Name<br>ndividual XYZ                     | Company Name Email Address<br>noemail@dmcc.ae | Mobile Number Status                 | Property Locations<br>2601        | Action<br>Edit Details |  |  |  |  |  |
|                                                         |                                               |                                      |                                   | Confirm & Continue     |  |  |  |  |  |
| Step 6: Enter / Update Rent Details.                    |                                               |                                      |                                   |                        |  |  |  |  |  |
| Rent ValueNone *                                        |                                               | Amount(AED)                          |                                   | Add.Rent               |  |  |  |  |  |
| Year Number Lease Type Lease :<br>Year 1 New 02/01/2016 | tart Date Lease End Date 01/30/2017 2601      | Unit Number Amount(AED)<br>343145.00 | Ac<br>Edit Details IRemove Rental | tion                   |  |  |  |  |  |

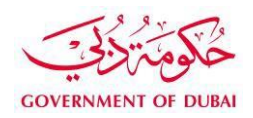

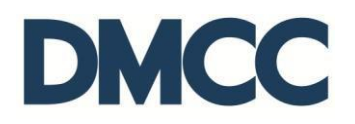

7. Click the 'Download/Upload/Review Doc' button to upload the required documents under the 'SR Documents' section.

| 2   | 👴 SR D                          | ocuments                                                                   |                            | Download Upload Review Doc                                                                                                    |                  |                   |                   |                |                  |                     |
|-----|---------------------------------|----------------------------------------------------------------------------|----------------------------|----------------------------------------------------------------------------------------------------|------------------|-------------------|-------------------|----------------|------------------|---------------------|
|     | Document Nan                    | e                                                                          | Person Name/Corporate Name | Instructions                                                                                                    | Requirement      | t Status          | Created Date      | Modified Date  | Preview / Downlo | ad Document         |
|     | 01-Tenancy C                    | ontract Or Purchase Agreement                                              |                            | Tenancy Contract Or Purchase Agreement (Should mention size /area of the property)                                                                                                    | Copy<br>Required | Pending<br>Upload | 03/10/2017        | 03/10/2017     | View e-Docume    | ent                 |
|     | 01-Title Deed                   | or Current Dated Certificate of Ownership                                  |                            | Title Deed or Current Dated Certificate of Ownership (Should mention size /area of the property)                                                                                                 | Copy<br>Required | Pending<br>Upload | 03/10/2017        | 03/10/2017     | View e-Docume    | ent                 |
|     | 04-Company<br>Branches,Sub      | Name - Certificate of Good Standing - For<br>sidiaries & JV                |                            | Certificate of Good Standing - For Branches                                                                                                    | Copy<br>Required | Pending<br>Upload | 03/10/2017        | 03/10/2017     | View e-Docume    | <u>ent</u>          |
|     | 05-NOC issue<br>addition in the | d by external authorities for activity<br>license                          |                            | Please attach combined copies for all required NOC from external authorities . Letters request for issual of NOC's from<br>the respected department can be placed separably from letter request. | Copy<br>Required | Pending<br>Upload | 03/10/2017        | 03/10/2017     | View e-Docume    | <u>ent</u>          |
|     | 00-Business F                   | Plan                                                                       |                            | 00-Business Plan                                                                                                    | Copy<br>Required | Pending<br>Upload | 03/10/2017        | 03/10/2017     | View e-Docume    | ent                 |
|     |                                 |                                                                            |                            |                                                                                                    |                  |                   |                   |                |                  |                     |
| -   |                                 |                                                                            |                            |                                                                                                    |                  |                   |                   |                |                  |                     |
| Doc | uments to b                     | e Uploaded                                                                 |                            |                                                                                                    |                  |                   |                   |                |                  |                     |
| Act | on                              | Name                                                                       | Person Name/Corporate      | Name Instructions                                                                                                    | Copy / Original  | Original Verifie  | d Status DM       | CC Comments Cu | stomer Comments  | Last Modified Date  |
| Upi | bad                             | 01-Tenancy Contract Or Purchase Agreement                                  |                            | Tenancy Contract Or Purchase Agreement (Should mention size /area of the property)                                                                                                    | Copy<br>Required |                   | Upload            |                |                  | 03/10/2017<br>11:34 |
| Upi | bad                             | 01-Title Deed or Current Dated Certificate of C                            | wnership                   | Title Deed or Current Dated Certificate of Ownership (Should mention size /area of the property)                                                                                                 | Copy<br>Required |                   | Pending<br>Upload |                |                  | 03/10/2017<br>11:34 |
| Upi | bad                             | 04-Company Name - Certificate of Good Stand<br>Branches, Subsidiaries & JV | ing - For                  | Certificate of Good Standing - For Branches                                                                                                    | Copy<br>Required |                   | Pending<br>Upload |                |                  | 03/10/2017<br>11:34 |
| Upi | bad                             | 05-NOC issued by external authorities for acti<br>addition in the license  | rity                       | Please attach combined copies for all required NOC from external authorities . Letters request for issual of NOC's from<br>the respected department can be placed separably from letter request. | Copy<br>Required |                   | Pending<br>Upload |                |                  | 03/10/2017<br>11:34 |
| Upi | bad                             | 00-Business Plan                                                           |                            | 00-Business Plan                                                                                                    | Copy<br>Required |                   | Pending<br>Upload |                |                  | 03/10/2017<br>11:34 |

8. Click 'View Draft License' to review the additional license details before you click 'Finalise License'.

| DMCC-350878                                     |                                                                       | Printable View                                                                        |
|-------------------------------------------------|-----------------------------------------------------------------------|---------------------------------------------------------------------------------------|
|                                                 | License Activities (                                                  | D .                                                                                   |
| License Detail                                  |                                                                       |                                                                                       |
| License Beader                                  |                                                                       |                                                                                       |
| License freater                                 |                                                                       | Liesses Ture Tradice                                                                  |
| Old License Number DMCC 2508                    | 70                                                                    | License Status Application                                                            |
| Account Breduction T                            | For Account                                                           | Operating Name                                                                        |
| Manager                                         | esting Account                                                        | Operauly Name                                                                         |
| Manager Arabic Name                             |                                                                       |                                                                                       |
|                                                 |                                                                       |                                                                                       |
| License Validity Details                        |                                                                       |                                                                                       |
| License Issue Date                              |                                                                       | License Expiry Date                                                                   |
|                                                 |                                                                       |                                                                                       |
| License Address Details                         |                                                                       |                                                                                       |
| English Address                                 |                                                                       | ومحدَّركَم: Arabic Address                                                            |
|                                                 |                                                                       |                                                                                       |
| License Activities                              |                                                                       |                                                                                       |
| License Activity: License Activity # Group Name | Activity Name                                                         | License Activity: Last Modified Date License Type 3P NOC1 3P NOC2                     |
| LI-00326757 65-Financial intermedia             | ation, except insurance and pension funding Trading in DGCX contracts | (DMCC) 03/10/2017 Trading Securities & Commodities Authority                          |
|                                                 |                                                                       |                                                                                       |
|                                                 |                                                                       |                                                                                       |
| Apply for additional license                    | portal.dmcc.ae says:                                                  | × Printable View                                                                      |
| 2267590                                         | This Service Request has been finalized                               |                                                                                       |
|                                                 |                                                                       |                                                                                       |
|                                                 |                                                                       | OK Request) [2]   Amendments [0]                                                      |
| Service Request Detail                          |                                                                       | www.umanaa 05. Finalisa Linanaa Submit Cannal SD                                      |
| Service Request Detail                          | Luit 02-ReviewAmenta Activities 03-ReviewAmenta Activess 04-          | View Diarcelense 00-1 manse cicense 300mit Carler 3K                                  |
| Service Request Details - Internal              |                                                                       |                                                                                       |
| SR No 2267590                                   |                                                                       | 05-Finalise License opty for additional license-Additional License-Licensing Services |
| Record Type 253-Apply for                       | r additional license                                                  | Submitted Date                                                                        |
| Created By Mohammed A                           | Adlan 1, 03/10/2017 10:29                                             | Last Modified By Mohammed Adian 1, 03/10/2017 11:34                                   |
| Status Draft                                    |                                                                       | Owner DMCC                                                                            |
| Access Level company                            |                                                                       | SR Template Apply for additional license                                              |
| Change Activity 🥥 🖌                             |                                                                       | External Status Draft                                                                 |
| Attachments Moved to LF ?                       |                                                                       | Parent SR                                                                             |
|                                                 |                                                                       | IsCancelled                                                                           |
|                                                 |                                                                       | Finalize Amendments                                                                   |
|                                                 |                                                                       | Close Date 🥥                                                                          |

9. 'Submit' and proceed with the payment.

| Service Request Details | Confirm Back to Se                             | rvice Request        |                                     |        |  |  |  |  |
|-------------------------|------------------------------------------------|----------------------|-------------------------------------|--------|--|--|--|--|
| SR No                   | 2270267                                        |                      | Customer Production Testing Account |        |  |  |  |  |
| External Status         | Draft                                          |                      | Created Date 04/10/2017 08:34       |        |  |  |  |  |
|                         | Available Account Balance : AED 425,413,165.20 |                      |                                     |        |  |  |  |  |
|                         | AED : 20,28                                    | 5.00 will be charged |                                     |        |  |  |  |  |
| SR Price Items          |                                                |                      |                                     |        |  |  |  |  |
| SR Price Items Name     | Price                                          | Product              | Pricing Line                        | Status |  |  |  |  |
| SRP-3336565             | AED 20.00                                      | Knowledge Dirham     | Knowledge & Innovation Dirham       | Added  |  |  |  |  |
| SRP-3336567             | AED 20,265.00                                  | New License          |                                     | Added  |  |  |  |  |

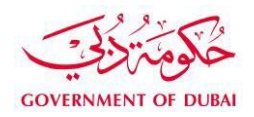

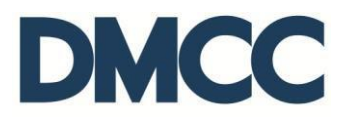

10. Receive a notification email and SMS from DMCC confirming that the application is submitted.

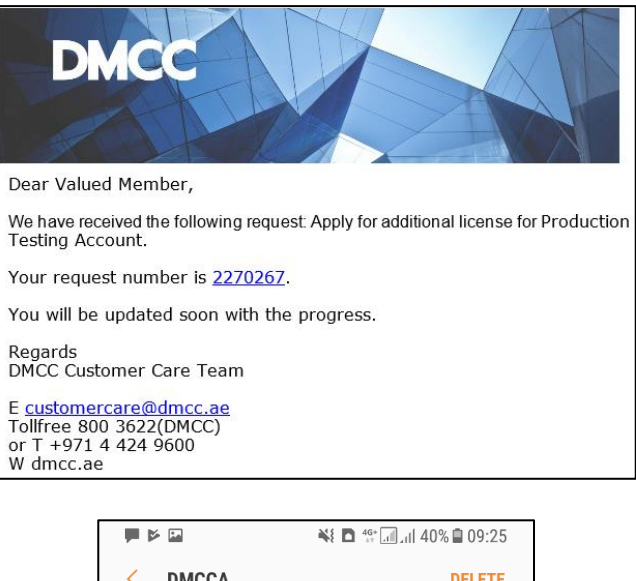

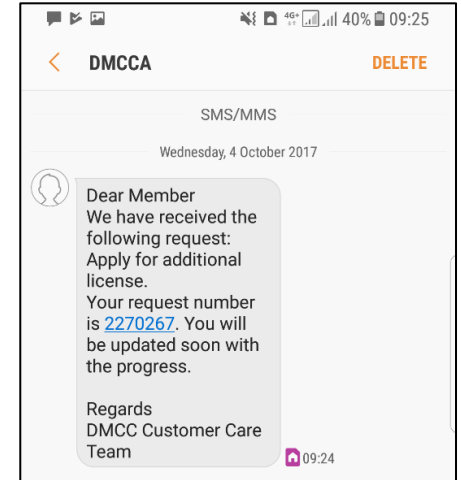

11. Receive a notification email confirming that the service request approval.

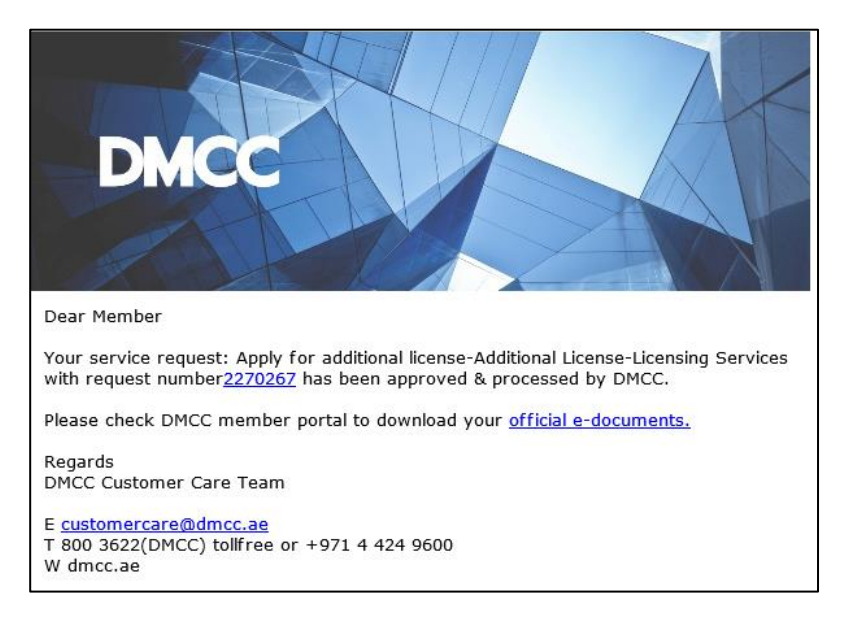

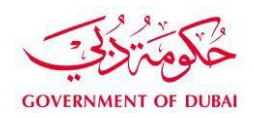

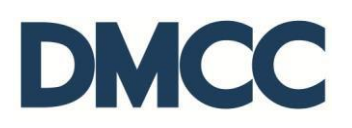

12. Download the e-license certificate copy from the 'SR Documents'.

| Documents   | to be Uploaded                                          |                                       |                            |                                                                                                    |                  |                |             |                     |              |                     |  |  |  |
|-------------|---------------------------------------------------------|---------------------------------------|----------------------------|----------------------------------------------------------------------------------------------------|------------------|----------------|-------------|---------------------|--------------|---------------------|--|--|--|
| Action      | Name                                                    |                                       | Person Name/Corporate Name | e Instructions                                                                                      | Copy / Original  | Original Verif | fied Status | DMCC Comments Custo | mer Comments | Last Modified Date  |  |  |  |
| Preview     | 01-Tenancy Contract Or Purchase Agreeme                 | ent                                   |                            | Tenancy Contract Or Purchase Agreement (Should mention size /area of the property)                  | Copy<br>Required |                | Uploaded    |                     |              | 04/10/2017<br>08:35 |  |  |  |
| Preview     | 01-Title Deed or Current Dated Certificate of Ownership |                                       |                            | Title Deed or Current Dated Certificate of Ownership (Should mention size /area of the<br>property) | Copy<br>Required |                | Uploaded    |                     |              | 04/10/2017<br>08:36 |  |  |  |
| Preview     | 04-Company Name - Certificate of Good St<br>JV          | anding - For Branches, Subsidiaries & |                            | Certificate of Good Standing - For Branches                                                         | Copy<br>Required |                | Uploaded    |                     |              | 04/10/2017<br>08:36 |  |  |  |
| Generated   | Generated Documents                                     |                                       |                            |                                                                                                    |                  |                |             |                     |              |                     |  |  |  |
| Preview     | Name                                                    | Person Name/Corporate Name            | Instructions               |                                                                                                    | Status           | DMCC           | Comments    | Customer Comments   | Last M       | odified Date        |  |  |  |
| View e-Docu | ment 07-e-License certificate copy                      |                                       | This is your Company Lic   | ense. This is an electronic document ready for download and printing.                               | Generat          | ed             |             |                     | 04/10/2      | 2017 10:23          |  |  |  |

| Service License                                                           |                            |            | رخصة خدمات                                                                          |
|---------------------------------------------------------------------------|----------------------------|------------|-------------------------------------------------------------------------------------|
| License Details                                                           |                            |            | نفاصيل الرخصة                                                                       |
| License Number                                                            | DMCC-                      | DMCC       | رقم الرخصة                                                                          |
| Account No.                                                               |                            |            | رقم الحساب                                                                          |
| Licensee Name                                                             | Production Testing Account |            | أصحاب الرخصة                                                                        |
| Branch Name                                                               | Production Testing Account |            | إسم القرع                                                                           |
| Operating Name                                                            | Production Testing Account |            | الإسم التجاري                                                                       |
| Issue Date                                                                | 4-Oct-2017                 | 4-Oct-2017 | ناريخ الإصدار                                                                       |
| Expiry Date                                                               | 3-Oct-2018                 | 3-Oct-2018 | ناريخ الإنتهاء                                                                      |
| Country of Origin                                                         | India                      |            | بلد المنشأ                                                                          |
| Manager Name                                                              |                            |            | المدير                                                                              |
| DUNS Number                                                               | 123                        | 123        | الرقم العالمي                                                                       |
| License Primary A                                                         | ddress                     | صة         | العنوان الرنيسي للرخد                                                               |
| . Internet consult                                                        | licy                       |            | <b>.</b> . استارات الإسرا                                                           |
| Remarks:<br>Company Contact<br>Telephone No<br>Email<br>PO Box            | Details                    | ية         | ملاحظات:<br>تفاصيل الإتصال بالشر<br>رقم الهاتف<br>البريد الإلكتروني<br>صندوق البريد |
| Remarks:<br>Company Contact<br>Telephone No<br>Email<br>PO Box<br>Website | Details                    | ىة         | ملاحظات:<br>تفاصيل الإتصال بالشر<br>رقم الهلتف<br>سندوق البريد<br>الموقع الإلكتروني |